# 政策 法律 記事検索

# 官報情報検索サービス

かんぽう じょうほうけんさくさーびす

2020.6.18

### ■概要

<u>官報(本紙、号外、政府調達公告版、資料版<2007年(平成19)3月28日付で終刊>、目録)を検索できるデータベース</u> 検索結果はテキスト表示とイメージ表示で閲覧することができます。 収録期間=1947年(昭和22)5月3日(日本国憲法施行日)~当日発行分 (当日分は午前8時30分以降に公開)

### ■ログイン方法

(中央図書館)

### 3 階のデータベース専用端末でのみ提供しています。まず 3 階へお越しください。

利用を希望される方は3階カウンターにお申し出ください。職員がID・パスワードを入力します。

### (地域図書館)

|利用を希望される方はカウンターにお申し出ください。職員が ID・パスワードを入力します。|

他の方がご利用中の場合はしばらくお待ちください。

「政府刊行物・官報検索サイトへ」(ID 不要の目次検索)、「インターネット版官報へ」(直近 30 日間の官報 PDF 版など)はロ グインなしに自由にご利用いただけます。

# ■ご注意(必ずご協力ください)

利用が終わったら、「メニュー」に戻ってから、必ず右上の「ログアウト」ボタンを押してください。 ログイン画面が表示されてから、ブラウザを閉じます。

# ■ヘルプ(使い方の説明)の参照方法

最初のページの右下に「操作マニュアル」があります。

## ■検索のヒント

「日付で検索する」:日付による基本的な検索が可能です。

「記事で検索する」:「簡易検索」「詳細検索」「法令等号数検索」の3つのメニューがあり、記事単位の検索が可能です。 ・破産関連情報を検索するには ※破産関連情報は裁判所からの公告です。

「簡易検索」の場合→「裁判所公告を除く」のチェックを外す

「詳細検索」の場合→掲載項目の指定で、「公告」及びその下の「裁判所」にチェックを入れる

#### ■中央図書館3階(6 台)・各地域図書館(1 台)データベース専用端末での印刷方法

### 紙面イメージ画像を印刷するとき

紙面イメージ画像が表示されるフレームの左上部、「プリンタのアイコン」をクリックして ください。表示されているページのみ印刷されます。

### ■活用事例(国立国会図書館レファレンス協同データベース 大阪市立中央図書館登録事例)

・<u>「港則法」に、大阪港等の大きな港には、船舶の夜間入港が禁止されていたという条文があった。何条にあったのか確認</u> したい。また、現在では、夜間入港できるようになっているようだ。いつ法律の改正があったのか知りたい。